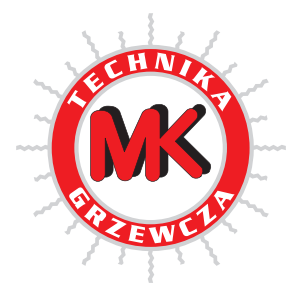

MK Technika Grzewcza i Klimatyzacja

45-368 Opole, ul. Ozimska 53 tel. 77 453-14-14, 77 402-14-70, 77 402-14-71 fax 77 402-14-70, 77 402-14-71 e-mail: biuro@mk.net.pl www.mk.net.pl

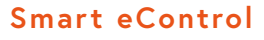

Istrukcja instalacji i obsługi

Łatwa w obsłudze aplikacja iOS i Android z zaawansowanymi funkcjami do sterowania Twoim kominkiem.

ZAPROJEKTOWANA DO MIESZKANIA

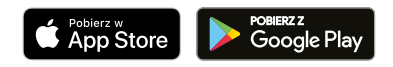

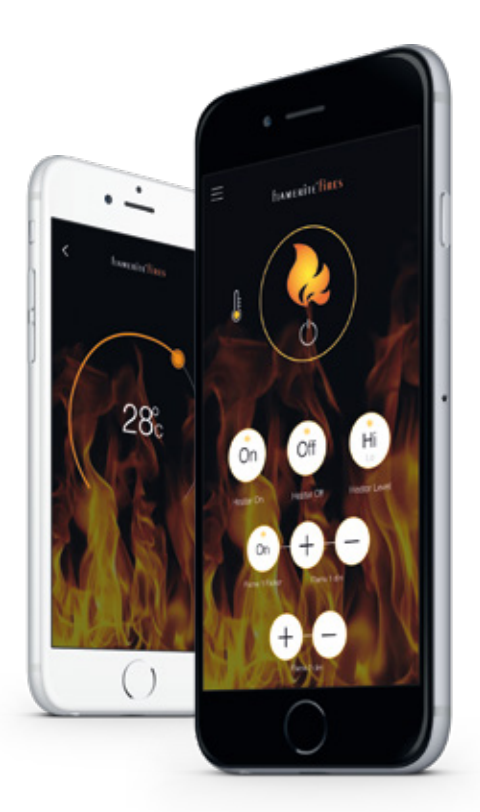

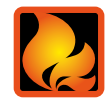

## SPIS TREŚCI

| Powiązanie z Twoim kominkiem     |
|----------------------------------|
| Sterowanie Twoim kominkiem       |
| Ustawianie ogrzewania czasowego1 |
| Informacje                       |

# Powiązanie z Twoim kominkiem

A Znajdź główny przycisk włączania (on) / wyłączania (off). Musi być on włączony, żeby sterować kominkiem, zielone światło zamigocze trzy razy.

Wszystkie urządzenia muszą zaakceptować i włączyć aplikację i lokalizację.

B Upewnij się, że Bluetooth jest włączone na Twoim urządzeniu i otwórz aplikację Smart eControl.

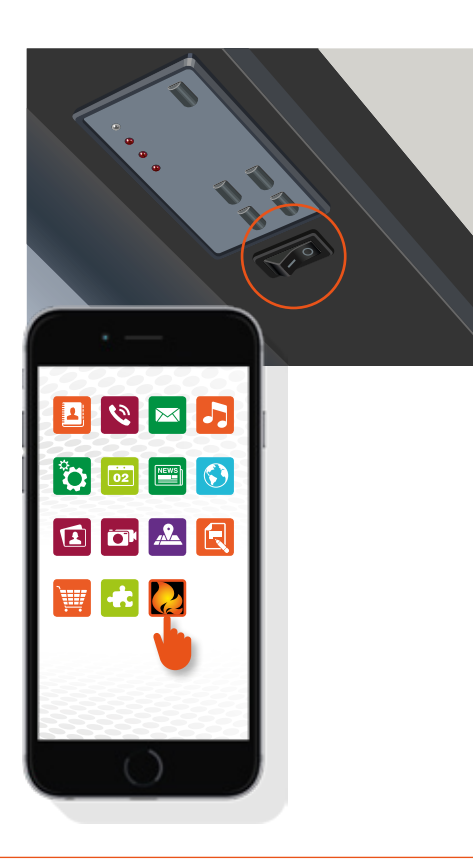

### POWIĄZANIE Z TWOIM KOMINKIEM

C Aplikacja automatycznie wyszuka Twój kominek, aby wybrać naciśnij Flamerite, gdy się pojawi. Example for your free.

 Scanning for your free.

Magellan

Marnenke

Marnenke

Marnenke

Marnenke

Marnenke

Marnenke

Marnenke

Marnenke

Marnenke

Marnenke

Marnenke

Marnenke

Marnenke

Marnenke

Marnenke

Marnenke

Marnenke

Marnenke

Marnenke

Marnenke

Marnenke

Marnenke

Marnenke

Marnenke

Marnenke

Marnenke

Marnenke

Marnenke

Marnenke

Marnenke

Marnenke

Marnenke

Marnenke

Marnenke

Marnenke

Marnenke

Marnenke

Marnenke

Marnenke

Marnenke

Marnenke

Marnenke

Marnenke

Marnenke

Marnenke

Marnenke

Marnenke

Marnenke

Marnenke

Marnenke

Marnenke

Marnenke

Marnenke

Marnenke

Marnenke

Marnenke

Marnenke

Marnenke

Marnenke

Marnenke

Marnenke

Marnenke

Marnenke

Marnenke

Marnenke

Marnenke

Marnenke

Marnenke

Marnenke

Marnenke

Marnenke

Marnenke

Marnenke

Marnenke

Marnenke

Marnenke

Marnenke

Marnenke

Marnenke

Marnenke

Marnenke

Marnenke

Marnenke

Marnenke

Marnenke

Marnenke

Marnenke

Marnenke

Marnenke

Marnenke

Marnenke

Marnenke

Marnenke

Marnenke

Marnenke

Marnenke

Marnenke

Marnenke

Marnenke

Marnenke

Marnenke

Marnenke

Marnenke

Marnenke

Marnenke

Marnenke

Marnenke

Marnenke

Marnenke

Marnenke

Marnenke

Marnenke

Marnenke

Marnenke

Marnenke

Marnenke

Marnenke

Marnenke

Marnenke

Marnenke

Marnenke

Marnenke

Marnenke

Marnenke

Marnenke

Marnenke

Marnenke

Marnenke

Marnenke

Marnenke

Marnenke

Marnenke

Marnenke

Marnenke

Marnenke

Marnenke

Marnenke

Marnenke

Marnenke

Marnenke

Marnenke

Marnenke

Marnenke

Marnenke

Marnenke

Marnenke

Marnenke

Marnenke

Marnenke

Marnenke

Marnenke

Marnenke

Marnenke

Marnenke

Marnenke

Marnenke

Marnenke

Marnenke

Marnenke

Marnenke

Marnenke

Marnenke

Marnenke

Marnenke

Marnenke

Marnenke

Marnenke

Marnenke

Marnenke

Marnenke

Marnenke

Marnenke

Marnenke

Marnenke

Marnenke

Marnenke

Marnenke

Marnenke

Marnenke

Marnenke

Marnenke

Marnenke

Marnenke

Marnenke

Marnenke

Marnenke

Marnenke

Marnenke

Marnenke

Marnenke

Marnenke

Marnenke

Marnenke

Marnenke

Marnenke

Marnenke

Marnenke

Marnenke

D W momencie znalezienia, zielone światło powiązania znajdujące się na przodzie Twojego kominka szybko zamigocze.

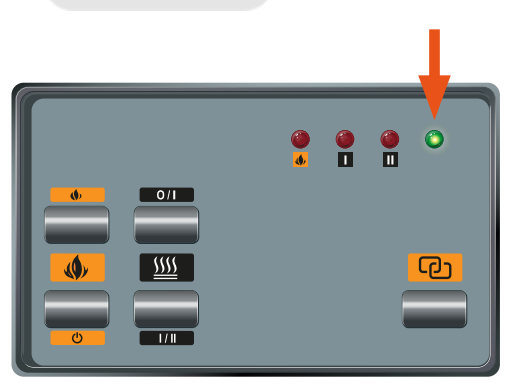

#### POWIĄZANIE Z TWOIM KOMINKIEM

E Naciśnij przycisk powiązania l to wszystko, Twoje urządzenie jest powiązane!

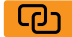

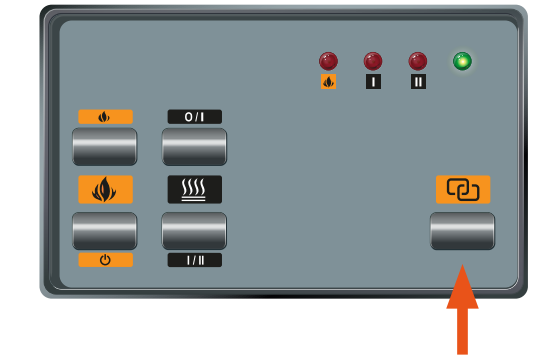

F Pojawi się ekran aplikacji do sterowania kominkiem, możesz zmienić nazwę wybierając menu l wybierając "zmień nazwę". Od tego momentu pojawiać się ona będzie w miejsce Flamerite za każdym razem, gdy otworzysz aplikację.

Wiele kominków: wstępnie powiązując, włącz zasilanie na głównym przycisku włączania/ wyłączania pojedynczo za każdym razem i zmień nazwę. Aby przełączać pomiędzy jednym lub innymi kominkami Flamerite, wybierz rozłącz w menu, aby powrócić do ekranu głównego.

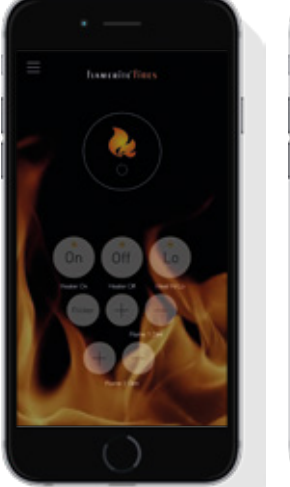

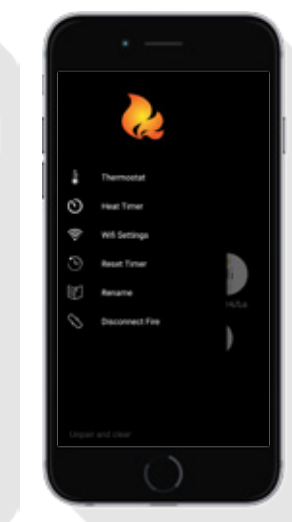

# Sterowanie Twoim kominkiem

- A Tryb czuwania włączony/wyłączony.
  - Aplikacja: kominek włączony/wyłączony
  - 2. Klawiatura: kominek włączony/wyłączony

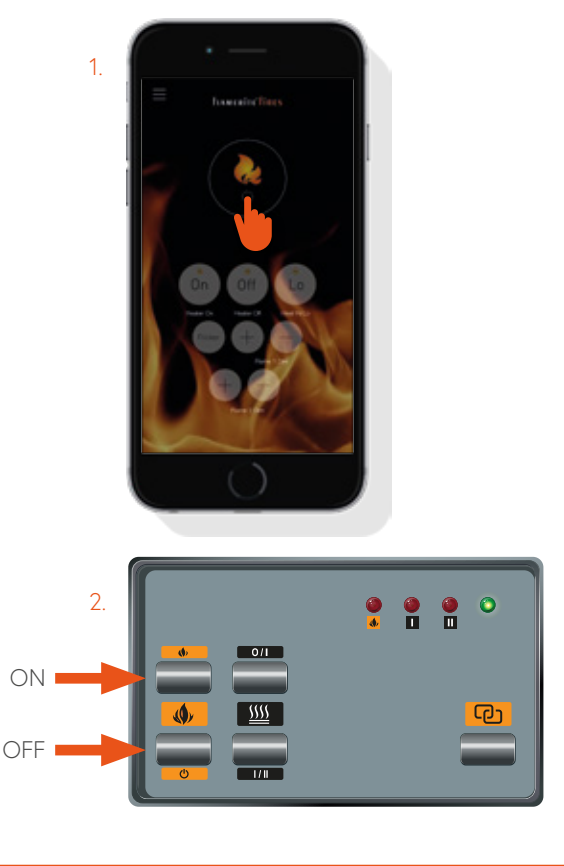

#### **B** Sterowanie ogrzewaniem.

Jeżeli kominek posiada szklany przód, szyba powinna być odchylona otwarta do tyłu. Jeśli jest zamknięta podczas pracy ogrzewanie zostanie wyłączone.

- 1. Aplikacja: przycisk włączania ogrzewania
- 2 Aplikacja: przycisk wyłączania ogrzewania
- Aplikacja: przycisk ogrzewania wysokie/niskie (przesuwaj poziom ciepła pomiędzy wysokim /niskim)
- Klawiatura: przycisk ogrzewania włączony/ wyłączony z poniższym przyciskiem ustawiania ciepła wysokie/niskie

Ważne. Ogrzewanie jest ustawione na domyślną temperaturę 21°C, aby zmienić temperaturę użyj funkcji termostatu (strona 8).

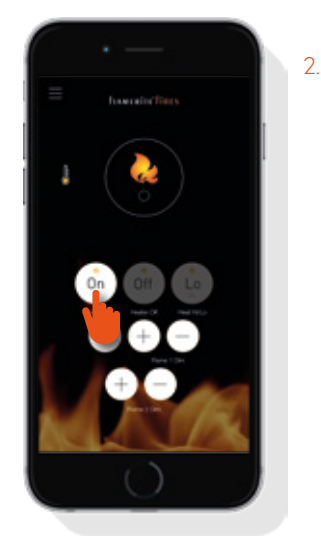

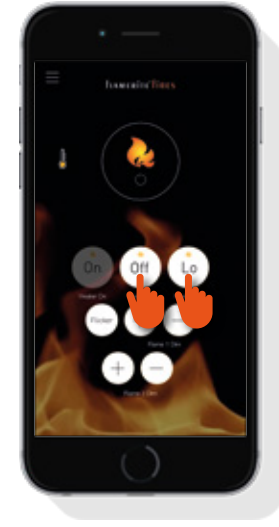

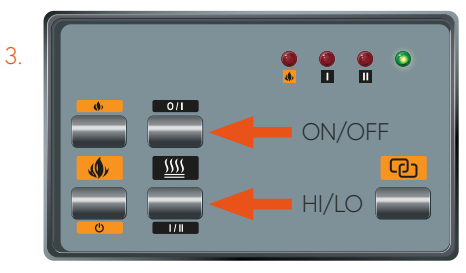

- C Przycisk termostatu ustawia temperaturę cyklu ogrzewania.
  - Naciśnij ikonę menu lub termostatu, aby przejść bezpośrednio do kroku 3
  - 2 Wybierz opcję termostatu
  - Używając wskaźnika wybierz wybraną temperaturę

### Cykl ogrzewania termostatem

Jeżeli włączone jest ogrzewanie kominkiem, temperatura ustawiona jest domyślnie na 21°C. Ogrzewanie będzie włączało i wyłączało się automatycznie w granicach 2°C, gdy temperatura w pomieszczeniu spadnie.

Ważne. Jeżeli kominek jest wyłączony, ustawienie temperatury powróci automatycznie do domyślnej temperatury 21°C

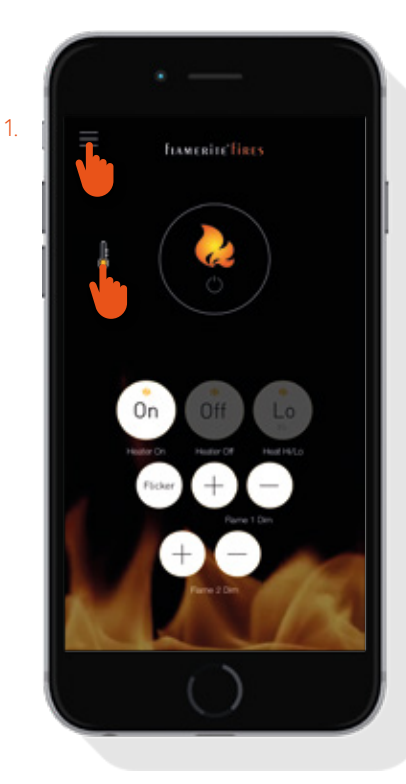

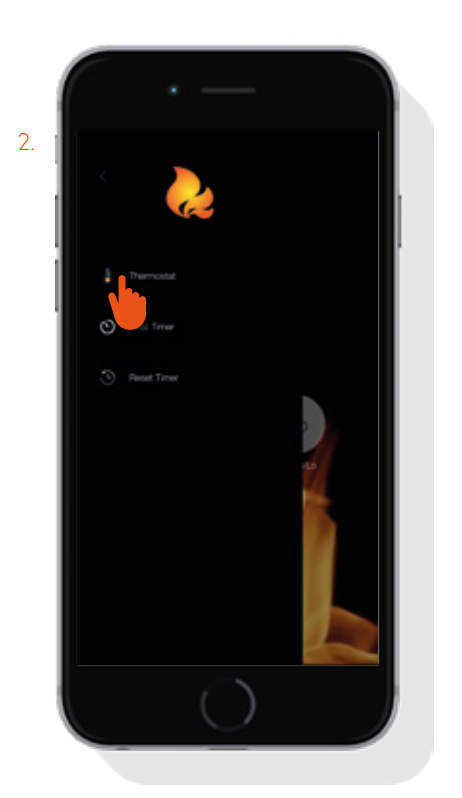

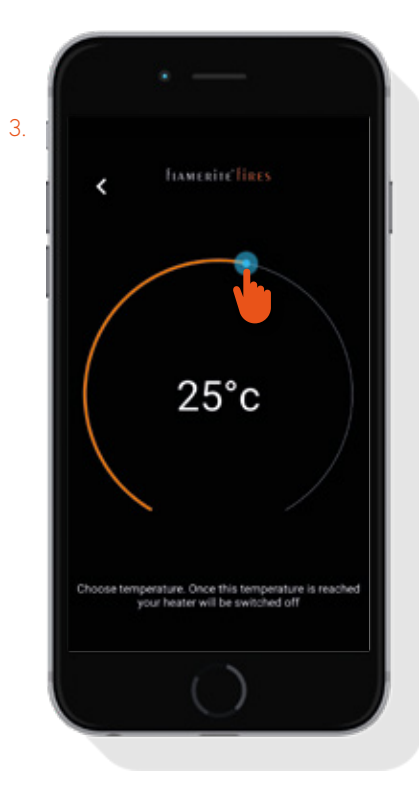

#### STEROWANIE TWOIM KOMINKIEM

 Przycisk migotania – włącza/wyłącza efekt migotania.

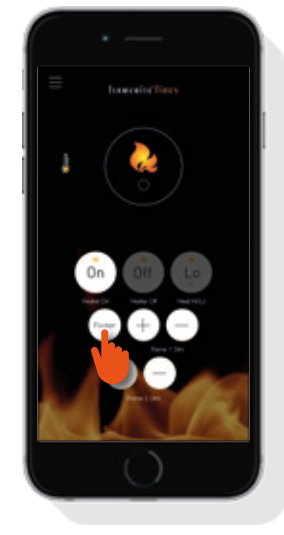

- E Sterowanie przyciemnianiem.
  - Przyciski przyciemniania 1 +/-(podnoszą lub obniżają jasność efektu migotania 1)
  - Przyciski przyciemniania 2 +/-(podnoszą lub obniżają jasność efektu migotania 2)

Ważne. Nie wszystkie kominki wyposażone są w przyciemnianie 2

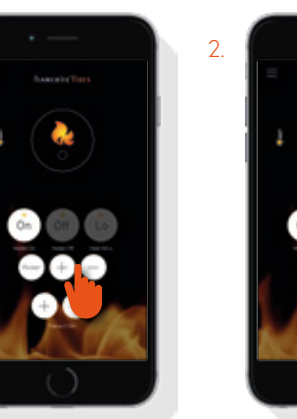

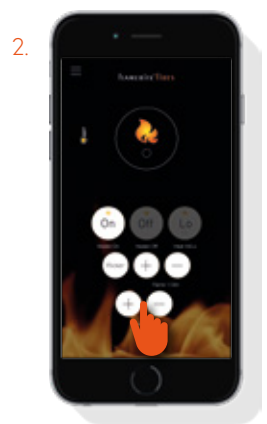

## **KROK TRZECI** Ustawianie ogrzewania czasowego z opcjonalnym adaptacyjnym sterowaniem startu.

## Przed ustawieniem zegara należy wziąć pod uwagę następujące punkty

- Wyłączenie kominka w dowolnym czasie używając głównego przełącznika spowoduje usunięcie wszystkich ustawionych czasów.
   Przed ustawieniem czasów zaleca się wyłączenie i ponowne włączenie kominka używając głównego przełącznika (rys.1), następnie zresetowanie zegara w menu (rys.2), aby wstępnie razem zsynchronizować kominek i aplikację.
- Adaptacyjne sterowanie startem grzejnik przewiduje i zainicjuje optymalny czas konieczny do uzyskania ustawionej temperatury. Dlatego aktywacja może nastąpić do godziny przed ustawionym czasem.
- Podłączając aplikację Smart eControl do Wifi każdy użytkownik będzie miał możliwość zobaczenia jakie czasy zostały ustawione podczas sterowania kominkiem.
- Po ustawieniu czasów, pozostaw kominek w trybie czuwania. Jeśli kominek posiada szklany front, szyba powinna być odchylona do tyłu.
- Ta funkcja odpowiednia jest wyłącznie do dobrze zaizolowanych pomieszczeń lub sporadycznego użytkowania.

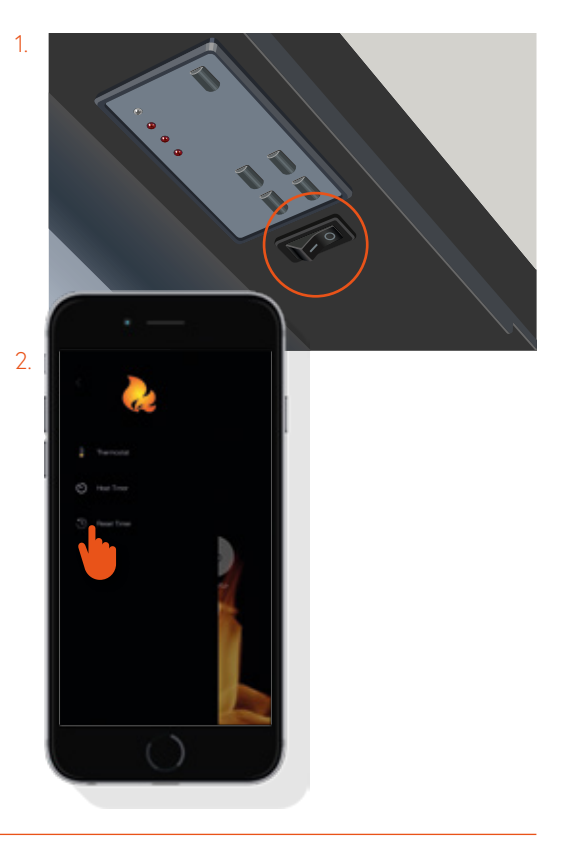

#### USTAWIANIE OGRZEWANIA CZASOWEGO

- A Aplikacja Smart eControl pozwala na ustawianie pojedynczych czasów od 15 minut do 6 godzin dziennie. Aby tego dokonać należy postępować według następujących kroków:
  - 1. Wybierz ikonę menu
  - 2. Wybierz zegar ogrzewania
  - 3. Wybierz tryb zegara
  - **Wyłączony** ogrzewanie czasowe nieaktywne
  - Powtórzenie ustawianie pojedynczego czasu włączenia/ wyłączenia do używania codziennie
  - **Dzienny** ustawianie czasu włączenia/wyłączenia na każdy dzień tygodnia
  - Adaptacyjny Smart Control ustawianie optymalnego startu
  - Wybierz wybrany czas startu/ końca przeciągając uchwyt
  - 5. Po ustawieniu czasu zakończenia wybierz temperaturę I poziom ogrzewania

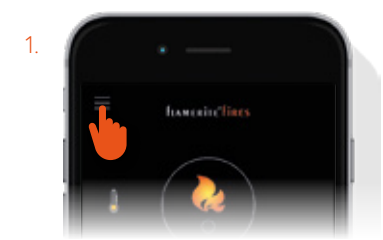

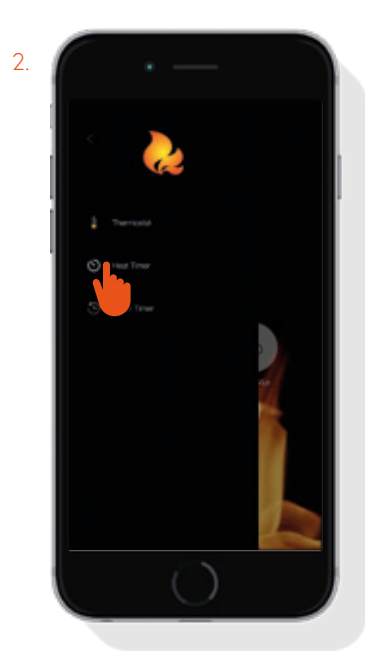

#### USTAWIANIE OGRZEWANIA CZASOWEGO

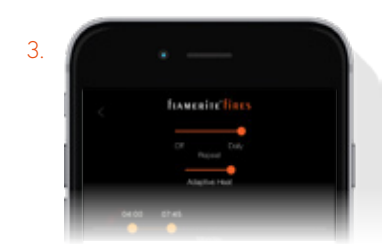

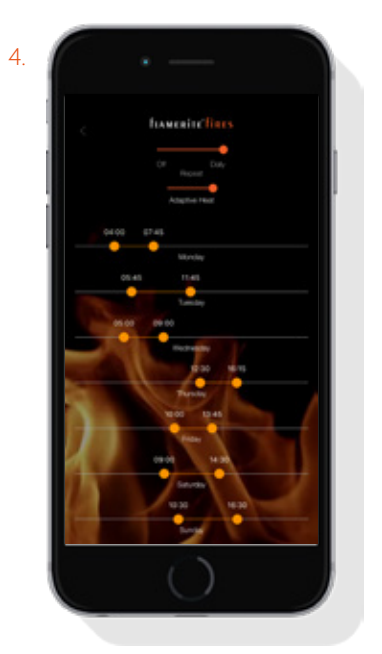

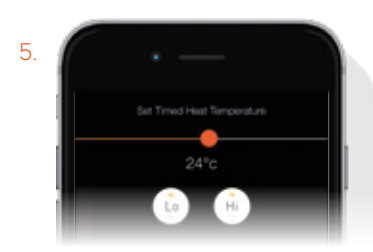

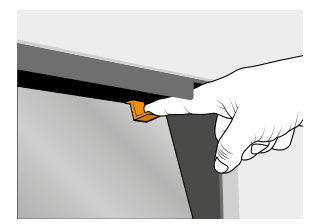

Ważne. Po ustawieniu czasu/czasów pozostaw kominek w trybie czuwania. Jeżeli Twój kominek jest wyposażony w przechylaną szybę OmniGlide, pozostaw ją otwartą w pozycji odchylonej do tyłu.

## Sterowanie kominkiem z różnych urządzeń

## Pytanie: lle urządzeń mogę powiązać z moim kominkiem?

Odpowiedź: Nie ma limitu, co do ilości urządzeń mogących sterować kominkiem, ale tylko jedno urządzenie może być powiązane z kominkiem w danym momencie. Na przykład, jeśli urządzenie nr 1 steruje kominkiem, urządzenie nr 2 nie będzie mogło sterować kominkiem do momentu, kiedy urządzenie nr 1 wyłączy aplikację.

## Pytanie: Jak mogę zakończyć powiązanie urządzenia?

**Odpowiedź:** Aby zakończyć powiązanie urządzenia z kominkiem, naciśnij przycisk kończący powiązanie i postępuj według wskazówek na ekranie.

## Rozwiązywanie problemów

Pytanie: Moje urządzenie nie może znaleźć kominka?

#### Odpowiedź: Sprawdź następujące detale:

- 1 Sprawdź czy aplikacja I lokalizacja są włączone
- Upewnij się, że Bluetooth jest włączony na Twoim urządzeniu
- 3 Upewnij się, że kominek jest włączony głównym przełącznikiem
- 4 Upewnij się, że żadne inne urządzenie nie jest powiązanie z kominkiem, kominek może zaakceptować tylko jedno powiązanie w danym momencie
- 5 Spróbuj wyłączyć kominek i włączyć go ponownie używając głównego przełącznika
- 6 Spróbuj zamknąć aplikację I uruchom ją ponownie
- 7 Wyłącz I włącz ponownie Bluetooth na Twoim urządzeniu

Pomoc techniczną możesz uzyskać pod nr telefonu 01543 251122 lub email info@flameritefires.com

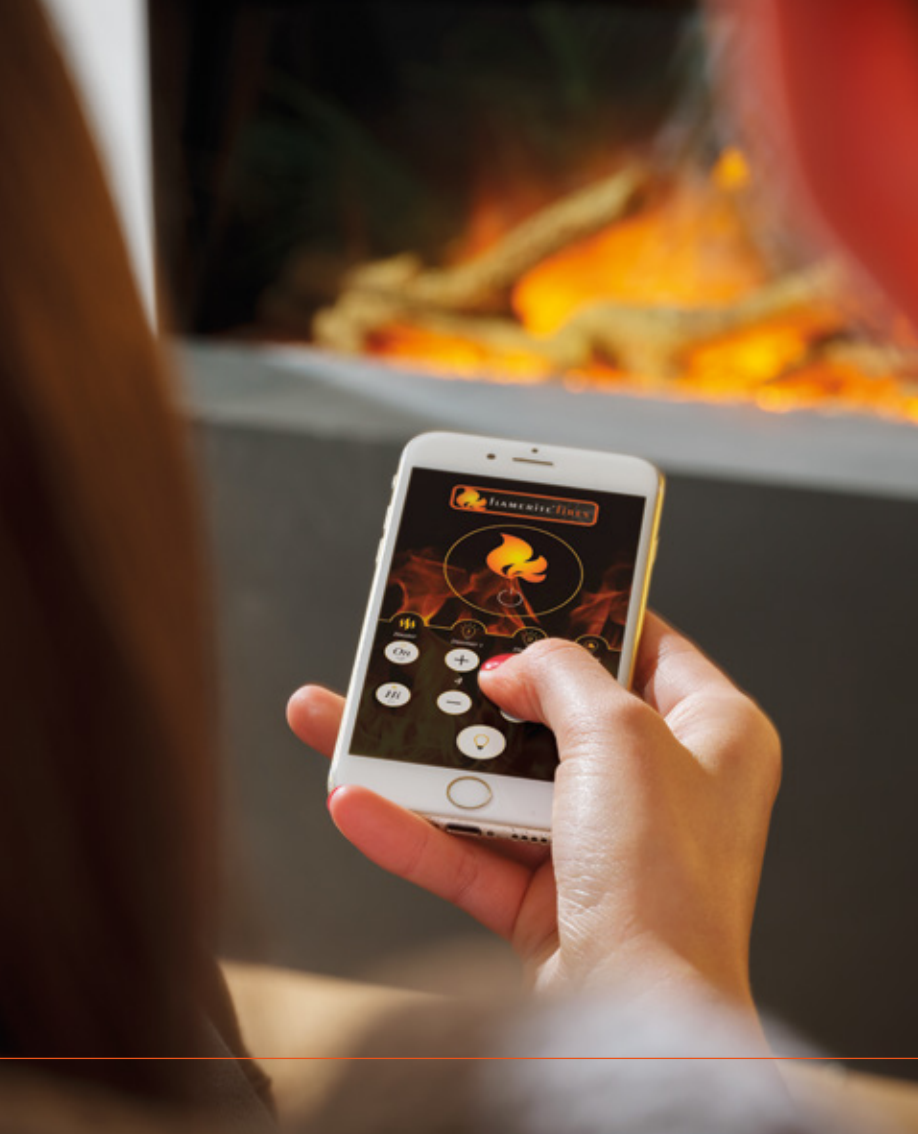

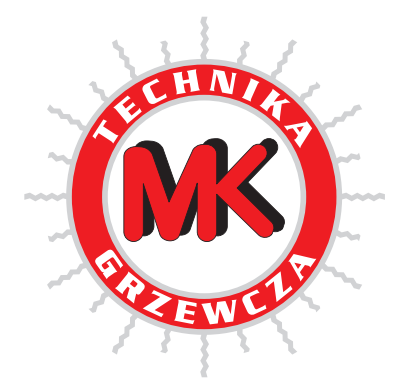

MK Technika Grzewcza i Klimatyzacja

45-368 Opole, ul. Ozimska 53 tel. 77 453-14-14, 77 402-14-70, 77 402-14-71 fax 77 402-14-70, 77 402-14-71 e-mail: biuro@mk.net.pl www.mk.net.pl

www.flameritefires.com